# КОМП'ЮТЕРНА ПРОГРАМА «Автоматизоване робоче місце «ДАІ Автошкола»

# (КП «АРМ «ДАІ Автошкола»)

# Керівництво по роботі з модулем «Свідоцтва» Керівництво по роботі з модулем «Відомості про теоретичну підготовку» Керівництво по роботі з модулем «Відомості про практичну підготовку»

Електронний носій

## АНОТАЦІЯ

У цьому програмному документі приведене керівництво по роботі з модулем «Свідоцтва», «Відомості про теоретичну підготовку» та «Відомості про практичну підготовку».

Модуль «Свідоцтва», «Відомості про теоретичну підготовку» та «Відомості про практичну підготовку» входить до складу програмного забезпечення «Автоматизоване робоче місце «ДАІ Автошкола» і призначається для користувачів – посадових осіб навчальних закладів, кому надається доступ до сервісів НАІС ДДАІ (далі – «користувачі»). Модуль «Свідоцтва» дозволяє користувачам вводити та передавати до НАІС ДДАІ дані про видані та анульовані свідоцтва про закінчення навчального закладу, а також – про дублікати свідоцтв. Модуль «Відомості про теоретичну підготовку» дозволяє користувачам вводити та передавати до НАІС ДДАІ дані про теоретичну підготовку по кожному користувачу. Модуль «Відомості про практичну підготовку» дозволяє користувачам вводити та передавати до НАІС ДДАІ дані про теоретичну підготовку по кожному користувачу. Модуль «Відомості про практичну підготовку» дозволяє користувачам вводити та передавати до НАІС ДДАІ дані про теоретичну підготовку по кожному користувачу.

У розділі «Робота з програмою» описані докладні сценарії виконання користувачем технологічних операцій.

У розділі «Перелік системних повідомлень» приведені види системних повідомлень та пояснення до них.

# **3MICT**

| ЗN | 1ICT                   |                                                                                                    | 3                   |
|----|------------------------|----------------------------------------------------------------------------------------------------|---------------------|
| Πł | ЕРЕЛІК                 | СКОРОЧЕНЬ                                                                                                    | 4                   |
| 1. | ПРИ                    | ЗНАЧЕННЯ ПРОГРАМИ                                                                                                    | 5                   |
| 2. | УМС                    | ОВИ ДЛЯ РОБОТИ ПРОГРАМИ                                                                                                    | 6                   |
|    | 2.1.                   | Мінімальний склад апаратних засобів                                                                                                    | 6                   |
|    | 2.2.                   | МІНІМАЛЬНИЙ СКЛАД ПРОГРАМНИХ ЗАСОБІВ                                                                                                    | 6                   |
|    | 2.3.                   | Вимоги до персоналу                                                                                                    | 6                   |
| 3. | РОБ                    | ОТА З ПРОГРАМОЮ                                                                                                    | 7                   |
|    | 3.1.                   | Завантаження та запуск програми                                                                                                    | 7                   |
|    | 3.2.                   | ПОЧАТОК РОБОТИ З ПРОГРАМОЮ                                                                                                    | 7                   |
|    | 3.2.1                  | . Авторизація з використанням ЕЦП                                                                                                    | 7                   |
|    | 3.2.2                  | . Налаштування паролю користувача                                                                                                    | 9                   |
|    | 3.3.                   | ВИХІД З ПРОГРАМИ                                                                                                    | 9                   |
|    | 3.4.                   | РОБОТА З МОДУЛЕМ «СВІДОЦТВА»                                                                                                    | 10                  |
|    | 3.4.1                  | . Головне вікно модулю «Свідоцтва»                                                                                                    | 10                  |
|    | 3.4.3<br>3.4.4<br>навч | 10<br>. Анулювання свідоцтва про закінчення навчального закладу та передача даних до НАІС ДДА<br>. Створення та відправлення до бази даних НАІС дублікату свідоцтва про закінчення<br>ального закладу | 4 <i>I</i> 15<br>16 |
|    | 3.4.5                  | . Перегляд інформації про передані свідоцтва та дублікати до НАІС ДДАІ                                                                                                    | 17                  |
|    | 3.5.                   | Робота з модулем «Відомості про теоретичну підготовку»                                                                                                    | 18                  |
|    | 3.5.1                  | . Головне вікно модулю «Відомості про теоретичну підготовку»                                                                                                    | 18                  |
|    | 3.5.2                  | . Створення та відправлення до бази даних НАІС відомостей про теоретичну підготовку                                                                                                    | 18                  |
|    | 3.5.3                  | . Перегляд інформації про передані дані про теоретичну підготовку до НАІС ДДАІ                                                                                                    | 22                  |
|    | 3.6.                   | РОБОТА З МОДУЛЕМ «ВІДОМОСТІ ПРО ПРАКТИЧНУ ПІДГОТОВКУ»                                                                                                    | 24                  |
|    | 3.6.1                  | . Головне вікно модулю «Відомості про практичну підготовку»                                                                                                    | 24                  |
|    | 3.6.2                  | . Створення та відправлення до бази даних НАІС відомостей про практичну підготовку                                                                                                    | 24                  |
|    | 3.6.3                  | . Перегляд інформації про передані дані про практичну підготовку до НАІС ДДАІ                                                                                                    | 27                  |
| 4. | ПОЕ                    | ІДОМЛЕННЯ ОПЕРАТОРУ                                                                                                    | 28                  |
|    | 4.1.                   | Навчальний заклад не знайдено                                                                                                    | 28                  |
|    | 4.2.                   | СПЕЦІАЛІСТА НАВЧАЛЬНОГО ЗАКЛАДУ НЕ ЗНАЙДЕНО                                                                                                    | 28                  |
|    | 4.3.                   | Слухач не зареєстрований в групі                                                                                                    | 28                  |
|    | 4.4.                   | НЕ ЗАДАНІ ОБОВ'ЯЗКОВІ ПАРАМЕТРИ ДЛЯ АНУЛЯЦІЇ СВІДОЦТВА ПРО ЗАКІНЧЕННЯ НАВЧАЛЬНОГО ЗАКЛ.<br>29                                                                                                    | АДУ                 |
|    | 4.5.                   | Для заданих параметрів свідоцтва про закінчення не існує                                                                                                    | 29                  |
|    | 4.6.                   | НЕВІРНО ВКАЗАНА КАТЕГОРІЯ ПРОГРАМИ ПІДГОТОВКИ                                                                                                    | 30                  |
|    |                        |                                                                                                    |                     |

# ПЕРЕЛІК СКОРОЧЕНЬ

- АРМ автоматизоване робоче місце;
- ДАІ Державна автомобільна інспекція;
- КП комп'ютерна програма;
- НАІС Національна автоматизована інформаційна система.

# 1. ПРИЗНАЧЕННЯ ПРОГРАМИ

Модуль «Свідоцтва» призначений для автоматизації таких процесів:

- внесення інформації про видані свідоцтва про закінчення навчального закладу» та передача їх до бази даних НАІС ДДАІ;
- внесення інформації про анулювання свідоцтв про закінчення навчального закладу та передача даних до НАІС ДДАІ;
- внесення інформації про дублікати свідоцтв про закінчення навчального закладу» та передача їх до бази даних НАІС ДДАІ;
- перегляд інформації про передані свідоцтва та дублікати.

Модуль «Відомості про теоретичну підготовку» призначений для автоматизації таких процесів:

- внесення інформації про теоретичну підготовку та передача їх до бази даних НАІС ДДАІ;
- перегляд інформації про передані дані про теоретичну підготовку.

Модуль «Відомості про практичну підготовку» призначений для автоматизації таких процесів:

- внесення інформації про практичну підготовку та передача їх до бази даних НАІС ДДАІ;
- перегляд інформації про передані дані про практичну підготовку.

# 2. УМОВИ ДЛЯ РОБОТИ ПРОГРАМИ

## 2.1. Мінімальний склад апаратних засобів

Вимоги до апаратних засобів робочого місця оператора наведено нижче:

- 1. Робоче місце має бути обладнане персональним комп'ютером;
- 2. Необхідне постійне підключення до мережі Internet.
- 3. Мінімальна швидкість підключення не менш, ніж 128 Кбіт/с.

### 2.2. Мінімальний склад програмних засобів

Вимоги до програмних засобів робочого місця оператора наведені нижче.

- 1. На комп'ютері повинна бути встановлена операційна система з наступного переліку: Windows XP/Vista/7/10;
- 2. На комп'ютері повинен бути встановлений та налаштований браузер Mozilla Firefox 3 або вищі версії.

## 2.3. Вимоги до персоналу

Користувач програми повинен мати практичні навички роботи з графічним інтерфейсом користувача операційної системи та з програмою-браузером.

# 3. РОБОТА З ПРОГРАМОЮ

### 3.1. Завантаження та запуск програми

Відкрити браузер та перейти на головну сторінку програми (рис. 3.1).

|             | Автоматизоване робоче місце "ДАІ АВТОШКОЛА" |
|-------------|---------------------------------------------|
| Користувач: |                                             |
|             |                                             |

#### Рисунок 3.1

### 3.2. Початок роботи з програмою

### 3.2.1. Авторизація з використанням ЕЦП

Крок 1. Підключити апаратно-програмний засіб КЗІ «Електронний ключ «Кристал-1» або інший апаратно-програмний засіб КЗІ, за умови наявності у останнього експертного висновку Адміністрації Держспецзв'язку у сфері КЗІ.

Крок 2. Завантажити програму (див. пп. 3.1).

Крок 3. У вікні для входу у програму (рис. 3.1) ввести свій логін та пароль і натиснути кнопку Увійти. Відобразиться вікно Зчитування особистого ключа (рис. 3.2).

| 💡 Зчитування особистого ключа |           |  |
|-------------------------------|-----------|--|
| Тип носія:<br>Пароль:         | ✓ Зчитати |  |
|                               |           |  |

Рисунок 3.2

Крок 4. Вибрати носій, на якому міститься особистий ключ користувача у полі-списку **Тип носія**. Відобразиться поле-список **Носій** (рис. 3.3).

Всього аркушів 30

| Тип носія: | е.илен ШТ Кристал-1 (изой) | ~ |
|------------|----------------------------|---|
| Носій:     | 36083                      | ~ |
|            |                            |   |

Рисунок 3.3

Крок 5. У полі-списку Носій вибрати потрібне значення та вручну ввести пароль особистого ключа у полі Пароль (рис. 3.3).

УВАГА! Пароль особистого ключа не є паролем авторизації в системі.

Крок 6. Натиснути кнопку <u>Зчитати</u> (рис. 3.3). Відобразиться робочий стіл програми (рис. 3.4).

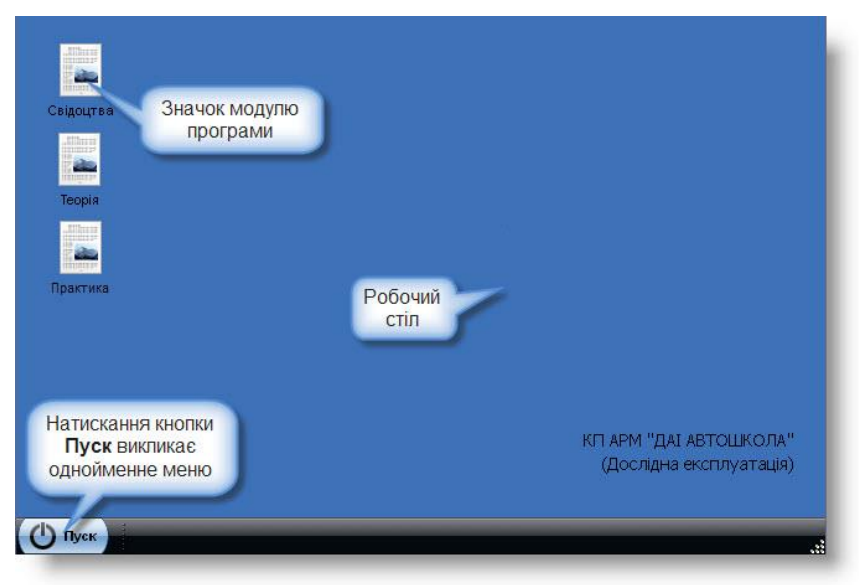

Рисунок 3.4

Натискання кнопки Пуск відкриває меню Пуск (рис. 3.5).

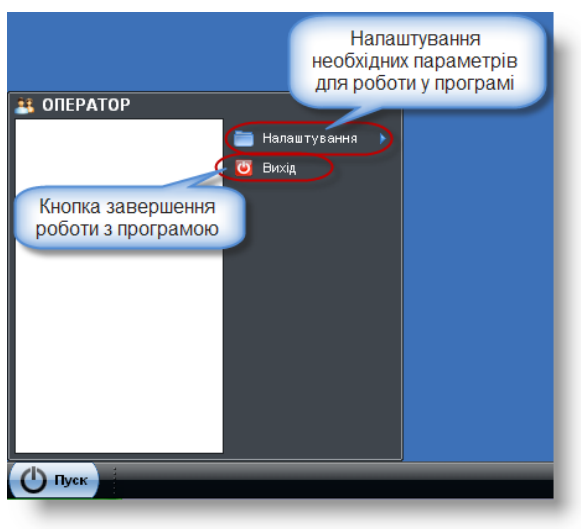

Рисунок 3.5

### 3.2.2. Налаштування паролю користувача

Крок 1. Виконати дії, як показано на рис. 3.6. Відобразиться екранна форма Зміна паролю (рис. 3.6).

| S ONE | РАТОР<br>Налаштування 2 Зміна паролю<br>Вихід |
|-------|-----------------------------------------------|
|       | 👔 Зміна паролю 🧳 📃 🖃 🗶                        |
|       | Поточний пароль:                              |
|       |                                               |
|       | Новий пароль:                                 |
|       |                                               |
|       | Повторіть новий пароль:                       |
|       |                                               |
|       | 🔚 Зберегти) 🔀 Закрити.                        |
| 🕛 Пус | ж                                             |

Рисунок 3.6

Крок 2. Заповнити поля **Поточний пароль, Новий пароль, Повторіть новий пароль**. Натиснути кнопку <u>Зберегти</u> (рис. 3.6). Відобразиться початкова сторінка для входу у програму (рис. 3.1).

**Примітка.** Пароль (не менше 6-8 символів) повинен починатися з літери та складатися з цифр та літер, що вносяться латиницею.

### 3.3. Вихід з програми

Крок 1. Виконати дії, як показано на рис. 3.7. Відобразиться діалогове вікно Вихід.

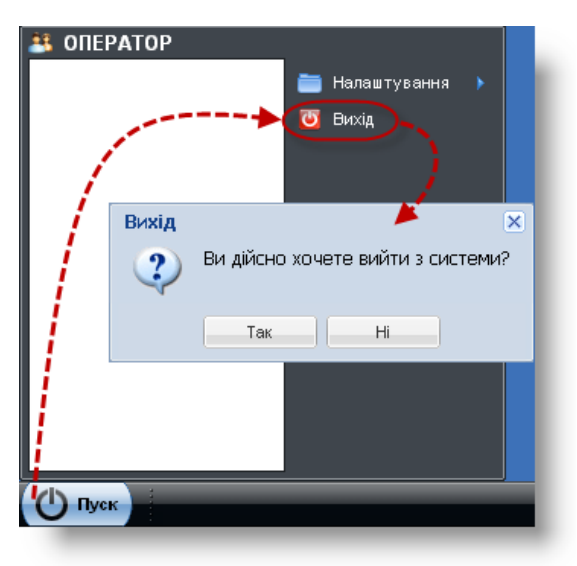

Рисунок 3.7

Крок 2. Натиснути кнопку Так (рис. 3.7). Відобразиться початкова сторінка для входу у програму (рис. 3.1).

```
Всього аркушів 30
```

## 3.4. Робота з модулем «Свідоцтва»

## 3.4.1. Головне вікно модулю «Свідоцтва»

Виконання кліку лівою клавішею миші на значку (рис. 3.8) на робочому столі користувача призводить до відкриття вікна Свідоцтва (рис. 3.9).

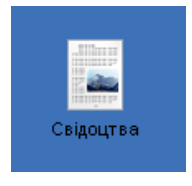

Рисунок 3.8

| Свідоцтва                                             |  |
|-------------------------------------------------------|--|
| Внести інформацію про видане свідоцтво                |  |
| Внести інформацію про анулювання свідоцтва            |  |
| Внести інформацію про дублікат свідоцтва              |  |
| Перегляд інформації про внесені свідоцтва (дублікати) |  |
|                                                       |  |
|                                                       |  |
|                                                       |  |

Рисунок 3.9

# 3.4.2. Створення та відправлення до бази даних НАІС свідоцтва про закінчення навчального закладу

| Передумова<br>виконання сценарію | Відкрите вікно Свідоцтва.                                                                           |
|----------------------------------|----------------------------------------------------------------------------------------------------|
| Мета виконання                   | Потрібно підготувати та відправити свідоцтво про закінчення навчального закладу до                  |
| сценарію                         | бази даних НАІС.                                                                                    |
|                                  | <ol> <li>введення даних про навчальний заклад;</li> <li>асточника про навчальний заклад;</li> </ol> |
| Vonotrauŭ preiot                 | 2) введення даних про протокол;<br>2) вредения даних про групии                                     |
|                                  | 5) введення даних про групу,           4) вредения доним про групу,                                 |
| сценарію                         | 4) введення даних про слухача;                                                                      |
|                                  | 5) введення даних про результати іспитів;                                                           |
|                                  | 6) підписання та відправлення електронного документу до бази даних HAIC.                            |

```
Крок 1. УвікніСвідоцтванатиснутикнопкуВнести інформацію про видане свідоцтво.Відобразиться екранна формаІнформація пронавчальний заклад (рис. 3.10).
```

| КП «АРМ «ДАГАВТОШКОЛА»   МОДУЛЬ «СВІДО |
|----------------------------------------|
|----------------------------------------|

| 📱 Свідоцтва                         |         |  |
|-------------------------------------|---------|--|
| Внести інформацію про видане свідо  | итво    |  |
| 🕂 Інформація про навчальний заклад  |         |  |
| Повна назва навчального закладу:    |         |  |
| єдрпоу:                             |         |  |
| Керівник закладу:                   |         |  |
| Сертифікат акредитации Серія:       |         |  |
| Сертифікат акредитации Номер:       |         |  |
| Сертифікат акредитации Дата видачи: |         |  |
| Продовжити                          | Закрити |  |
|                                     |         |  |

#### Рисунок 3.10

Крок 2. У вікні Інформація про навчальний заклад заповнити вручну поля Повна назва навчального закладу, ЄДРПОУ, Керівник закладу, Сертифікат акредитації Серія, Сертифікат акредитації Номер, Сертифікат акредитації Дата видачі та натиснути кнопку Продовжити. Відобразиться вікно діалогу, як показано на рис. 3.11.

| 🕂 Інформація про навчальний заклад  |                                 | × |
|-------------------------------------|---------------------------------|---|
| Повна назва навчального закладу:    | Навчальний заклад               |   |
| ЄДРПОУ:                             | 1234567890                      |   |
| Керівник закладу:                   | X                               |   |
| Сертифікат акредитации Серія:       | Э Ви дійсно бажаєте продовжити? |   |
| Сертифікат акредитации Номер:       |                                 |   |
| Сертифікат акредитации Дата видачи: | Ні Так                          |   |
| Продовжити                          | Закрит                          | и |
|                                     |                                 |   |

Рисунок 3.11

Крок 3. Натиснути кнопку Так. Відобразиться вікно Інформація про протокол (рис. 3.12).

| 🕂 Інформація про протокол              | ×       |
|----------------------------------------|---------|
| Nº:                                    |         |
| Дата:                                  |         |
| № наказу екзаменаційної комісії:       |         |
| Дата наказу екзаменаційної комісії:    |         |
| Голова комісії:                        |         |
| Член комісії за Наказом керівника - 1: |         |
| Член комісії за Наказом керівника - 2: |         |
| Продовжити                             | Закрити |

#### Рисунок 3.12

Крок 4. Заповнити вручну поля №, Дата, № наказу екзаменаційної комісії, Дата наказу екзаменаційної комісії, Голова комісії, Член комісії за Наказом керівника – 1, Член комісії за Наказом керівника – 2 та натиснути кнопку Продовжити. Відобразиться вікно діалогу, як показано на рис. 3.13.

| Всього аркушів 30 | Аркуш 11 |
|-------------------|----------|

|  | КП «АРМ «ДАІ Автошкола» | Модуль «Свідоцтва» |
|--|-------------------------|--------------------|
|--|-------------------------|--------------------|

| 🕂 Інформація про протокол              | ×                               |
|----------------------------------------|---------------------------------|
| Nº;                                    | 1                               |
| Дата:                                  | 01.01.2015                      |
| № наказу екзаменаційної комісії:       | 1                               |
| Дата наказу екзаменаційної комісії:    | ×                               |
| Голова камісії:                        | 2 Ви дійсно бажаєте продовжити? |
| Член комісії за Наказом керівника - 1: |                                 |
| Член комісії за Наказом керівника - 2: | Ні Так                          |
| Продовжити                             | Закрити                         |

Рисунок 3.13

Крок 5. Натиснути кнопку Так. Відобразиться вікно Інформація про групу (рис. 3.14).

| 🕂 Інформація про групу    |         |
|---------------------------|---------|
| Nº;                       |         |
| Дата початку навчання:    |         |
| Дата завершення навчання: |         |
| Дата наказу реєстрації:   |         |
| Тип навчання:             |         |
| Категорія:                |         |
| Продовжити                | Закрити |

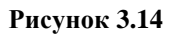

Крок 6. Заповнити вручну поля №, Дата початку навчання, Дата завершення навчання, Дата наказу реєстрації, Тип навчання, Категорія та натиснути кнопку Продовжити. Відобразиться вікно діалогу, як показано на рис. 3.15.

| 🕂 Інформація про групу    |                               |         |
|---------------------------|-------------------------------|---------|
| N9;                       | 1                             |         |
| Дата початку навчання:    | 01.01.2015                    |         |
| Дата завершення навчання: |                               |         |
| Дата наказу реєстрації:   | Ви дійсно бажаєте продовжити? |         |
| Тип навчання:             |                               |         |
| Категорія:                | Ні Так                        |         |
| Продовжити                |                               | Закрити |

#### Рисунок 3.15

Крок 7. Натиснути кнопку Так. Відобразиться вікно Інформація про слухача (рис. 3.16).

| КП «АРМ «ДАІ Автошкола» | Модуль «Свідоцтва» |
|-------------------------|--------------------|
|                         |                    |

| 🕂 Інформація про слухача    | ×        |
|-----------------------------|----------|
| Прізвище:                   |          |
| Імя:                        |          |
| По батькові:                |          |
| Дата народження:            |          |
| INH:                        |          |
| Громадянство:               | <b>v</b> |
| Документ посвідчення особи: | ▼        |
| Серія:                      |          |
| Nº:                         |          |
| Дата видачі:                |          |
| Ким видано:                 |          |
| Адреса реєстрації:          |          |
| Продовжити                  | Закрити  |

Рисунок 3.16

Крок 8. Заповнити вручну поля Прізвище, Ім'я, По батькові, Дата народження, ШН, Серія, №, Дата видачі, Ким видано, Адреса ресстрації та вибрати потрібне значення у полях-списках Громадянство, Документ посвідчення особи.

Крок 9. Натиснути кнопку Продовжити. Відобразиться вікно діалогу, як показано на рис. 3.17.

| 🕂 Інформація про слухача                             |                                                    | ×  |
|------------------------------------------------------|----------------------------------------------------|----|
| Прізвище:                                            | Іванов                                             |    |
| Імя:                                                 | Іван                                               |    |
| По батькові:                                         | Іванович                                           |    |
| Дата народження:                                     | 01.01.1980                                         |    |
| INH:                                                 | 1234567890                                         |    |
| Громадянство:                                        | Україна                                            | ~  |
| Документ посвідчення особи:                          | ПАСПОРТ ГРОМАДЯНИНА УКРАЇНИ                        | ~  |
| Сері-<br>Вата вида<br>Ким вида-<br>Адреса реєстраци- | Ви дійсно бажаєте продовжити?<br>Ні Так<br>М. Кивр |    |
| Продовжити                                           | Закри                                              | ти |

Рисунок 3.17

Крок 10. Натиснути кнопку Так. Відобразиться вікно Інформація про результати іспитів (рис. 3.18).

| 🕂 Інформація про результати іспитів | ×       |
|-------------------------------------|---------|
| Будова та технічне обслуговування:  |         |
| Правила та основи дорожнього руху:  | ▼       |
| Практичне керування:                | ▼       |
| Результати внутришніх іспитів:      | ▼ .     |
| Продовжити                          | Закрити |

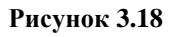

| Всього аркушів 30 | Аркуш 13 |
|-------------------|----------|
|                   |          |

| КП «АРМ «ДАІ Автошкола»   Модуль « | «Свідоцтва» |
|------------------------------------|-------------|
|------------------------------------|-------------|

Крок 11. У полях-списках Будова та технічне обслуговування, Правила та основи дорожнього руху, Практичне керування, Результати внутрішніх іспитів та натиснути кнопку Продовжити. Відобразиться діалогове вікно, як показано на рис. 3.19.

| 🕂 Інформація про результати іспитів |                               | ×                                     |
|-------------------------------------|-------------------------------|---------------------------------------|
| Будова та технічне обслуговуван     | ×                             | · · · · · · · · · · · · · · · · · · · |
| Правила та основи дорожнього р 🔹 ?  | Ви дійсно бажаєте продовжити? | ×                                     |
| Практичне керуван                   |                               | ~                                     |
| Результати внутришніх іспи          | Ні Так                        | ~                                     |
| Продовжити                          |                               | Закрити                               |

#### Рисунок 3.19

Крок 12. Натиснути кнопку Так. Відобразиться вікно Інформація про видане свідоцтво (рис. 3.20).

| Ng                  |  |
|---------------------|--|
| Cepis               |  |
| Дата видач          |  |
| Термін д            |  |
| Відповідальна особ; |  |

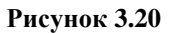

Крок 13. Заповнити поля Дата видачі свідоцтва, Термін дії, Відповідальна особа вручну та натиснути кнопку Відправити до НАІС. Відобразиться вікно повідомлення, як показано на рис. 3.21. Натиснути кнопку ОК. Відбувається передача електронного документу до бази даних НАІС ДАІ.

**УВАГА!** Серія та номер привласнюється свідоцтву про закінчення навчального закладу після підписання та відправлення інформації до БД НАІС.

**УВАГА!** Якщо діалогове вікно не відобразилося, документ не був збережений та відправлений до бази даних НАІС ДАІ. Виконайте повторно сценарій створення та відправлення свідоцтва про закінчення навчального закладу (див. пп. 3.4.2).

| Серія<br>Дата видачі<br>Термін діі | перацію успішно завершено |  |
|------------------------------------|---------------------------|--|
| Термін лі                          |                           |  |
|                                    | ок                        |  |
| відповідальна особа: Сидоров С     | идор сидорович            |  |

Рисунок 3.21

| Всього | аркушів | 30 |
|--------|---------|----|
| DCDOIO | аркушть | 50 |

# 3.4.3. Анулювання свідоцтва про закінчення навчального закладу та передача даних до НАІС ДДАІ

| Передумова<br>виконання<br>сценарію | <ol> <li>Відкрите вікно Свідоцтва.</li> <li>Дані щодо певного свідоцтва про закінчення навчального закладу передані у базу<br/>даних ДАІ.</li> <li>Були виявлені помилки у даних відправленого свідоцтва.</li> </ol> |
|-------------------------------------|----------------------------------------------------------------------------------------------------|
| Мета виконання<br>сценарію          | Анулювати свідоцтво про закінчення навчального закладу та передати дані до НАІС.                                                                                                    |

Крок 1. У вікні Свідоцтва натиснути кнопку Внести інформацію про анулювання свідоцтва. Відобразиться екранна форма Інформація про навчальний заклад (рис. 3.22).

| Внести інформацію про видане свід   | рцтво    |
|-------------------------------------|----------|
| Внести інформацію про анулювання с  | зідоцтва |
| 省 Інформація про навчальний заклад  |          |
| Повна назва навчального закладу:    |          |
| ЕДРПОУ:                             |          |
| Керівник закладу:                   |          |
| Сертифікат акредитации Серія:       |          |
| Сертифікат акредитации Номер:       |          |
| Сертифікат акредитации Дата видачи: |          |
| Продовжити                          | Закрить  |

Рисунок 3.22

Крок 2. Виконати кроки 2–13 сценарію, див. пп. 3.4.2.

Крок 3. У вікні Інформація про видане свідоцтво натиснути кнопку Відправити до НАІС. Відобразиться вікно діалогу, як показано на рис. 3.23. Натиснути кнопку ОК. Свідоцтво про закінчення навчального закладу отримає статус «Анульовано», що відображається у полі Статус вікна Перегляд (див. пп. 3.4.5), з зазначенням дати доставки електронного документу (рис. 3.24).

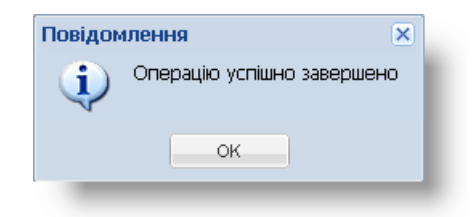

Рисунок 3.23

| 🔍 Перегляд |            |       |        |                 |                 | ×        |
|------------|------------|-------|--------|-----------------|-----------------|----------|
| Тип        | Статус     | Серія | Номер  | Дата відправки  | Дата доставки   | Примітка |
| Свідоцтво  | Анульовано | AAA   | 000001 | 26.12.2014 14:5 | 26.12.2014 12:2 |          |
|            |            |       |        |                 |                 |          |
|            |            |       |        |                 |                 |          |
|            |            |       |        |                 |                 |          |
|            |            |       |        |                 |                 |          |
|            |            |       |        |                 |                 |          |
| _          |            |       |        |                 |                 |          |

Рисунок 3.24

|  | Всь | ого | арк | суші | в 30 | ) |
|--|-----|-----|-----|------|------|---|
|--|-----|-----|-----|------|------|---|

# 3.4.4. Створення та відправлення до бази даних НАІС дублікату свідоцтва про закінчення навчального закладу

| Передумова         | 1. Відкрите вікно Свідоцтва.                                                     |
|--------------------|----------------------------------------------------------------------------------|
| виконання сценарію | 2. Свідоцтво про закінчення навчального закладу у статусі «Анульовано».          |
| Мета виконання     | Потрібно підготувати та відправити дублікат свідоцтва про закінчення навчального |
| сценарію           | закладу до бази даних НАІС.                                                      |

Крок 1. У вікні Свідоцтва натиснути кнопку Внести інформацію про дублікат свідоцтва. Відобразиться екранна форма Інформація про анульований документ (рис. 3.25).

| 📕 Свідоцтва                         |         |
|-------------------------------------|---------|
| Внести інформацію про видане свід   | тво     |
| Внести інформацію про анулювання с  | оцтва   |
| Внести інформацію про дублікат свід | цтва    |
| 🕂 Інформація про анульований докуме | T       |
| Nº:                                 |         |
| Серія:                              |         |
| Дата видачі:                        |         |
| Продовжити                          | Закрити |

Рисунок 3.25

Крок 2. Заповнити поля №, Серія, Дата видачі та натиснути кнопку Продовжити. Відобразиться вікно діалогу, як показано на рис. 3.26.

| 🕂 Інформація про анульований документ |                                              | ×       |
|---------------------------------------|----------------------------------------------|---------|
| Сер 2<br>Дата вид.                    | 🗙<br>Ви дійсно бажаєте продовжити?<br>Ні Так | Закрити |

#### Рисунок 3.26

Крок З. Натиснути кнопку Так. Відобразиться вікно Інформація про навчальний заклад (рис. 3.10).

Крок 4. Виконати кроки 2-13 сценарію, див. пп. 3.4.2.

Крок 5. У вікні Інформація про видане свідоцтво натиснути кнопку Відправити до НАІС. Відобразиться вікно повідомлення, як показано на рис. 3.27. Натиснути кнопку ОК. Підписаний електронний документ передається до бази даних НАІС ДАІ.

**УВАГА!** Серія та номер привласнюється свідоцтву про закінчення навчального закладу після підписання та відправлення інформації до БД НАІС.

| КП «АРМ «ДАІ Автошкола» | Модуль «Свідоцтва» |
|-------------------------|--------------------|
|                         |                    |

**УВАГА!** Якщо діалогове вікно не відобразилося, документ не був збережений та відправлений до бази даних НАІС ДАІ. Виконайте повторно сценарій створення та відправлення дублікату свідоцтва про закінчення навчального закладу (див. пп. 3.4.4).

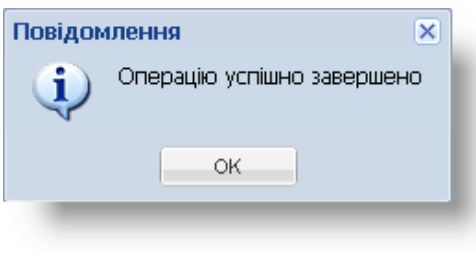

Рисунок 3.27

# 3.4.5. Перегляд інформації про передані свідоцтва та дублікати до НАІС ДДАІ

| Передумова         | 1. Відкрите вікно Свідоцтва.                                                     |
|--------------------|----------------------------------------------------------------------------------|
| виконання сценарію | 2. Свідоцтво про закінчення навчального закладу доставлено до бази даних ДАІ.    |
| Мета виконання     | Переконатися, що свідоцтво про закінчення навчального закладу доставлено до бази |
| сценарію           | даних НАІС.                                                                      |

Крок 1. У вікні Свідоцтва натиснути кнопку Перегляд інформації про внесені свідоцтва (дублікати). Відобразиться екранна форма Перегляд інформації про передані свідоцтва та дублікати (рис. 3.28).

| 0 | Свідоцтва                    |                                   |        |
|---|------------------------------|-----------------------------------|--------|
|   | 🔍 Перегляд інформації пр     | о передані свідоцтва та дублікати | ×      |
|   | Серія документу:             |                                   |        |
|   | № документу:                 |                                   |        |
|   |                              | 🔍 Пошук 🛛 🗙 З                     | акрити |
|   | Перегляд інформації про внес | ені свідоцтва (дублікати)         |        |

Рисунок 3.28

Крок 2. Заповнити поля Серія документу, № документу вручну. Кнопка Пошук стане активною.

Крок 3. Натиснути кнопку Пошук. Відобразиться вікно Перегляд (рис. 3.29). Свідоцтво про закінчення навчального закладу матиме статус «Видано», що відображається у полі Статус, з зазначенням дати доставки електронного документу (рис. 3.29). Закрити вікно Перегляд.

**УВАГА!** Поле Дата доставки містить важливу для користувача інформацію щодо дати успішної передачі створеного їм свідоцтва про закінчення навчального закладу до бази даних ДАІ.

| КП «АРМ | 1 «ДАІ Автошкола» |        |       | Модуль | «Свідоцт        | ва»             |          |   |
|---------|-------------------|--------|-------|--------|-----------------|-----------------|----------|---|
|         |                   |        |       |        |                 |                 |          |   |
|         | 🔍 Перегляд        |        |       |        |                 |                 |          | × |
|         | Тип               | Статус | Серія | Номер  | Дата відправки  | Дата доставки   | Примітка |   |
|         | Свідоцтво         | Видано | AAA   | 000001 | 26.12.2014 12:1 | 26.12.2014 12:2 |          |   |
|         |                   |        |       |        |                 |                 |          |   |

Рисунок 3.29

## 3.5. Робота з модулем «Відомості про теоретичну підготовку»

# 3.5.1. Головне вікно модулю «Відомості про теоретичну підготовку»

Виконання кліку лівою клавішею миші на значку (рис. 3.30) на робочому столі користувача призводить до відкриття вікна **Теорія** (рис. 3.31).

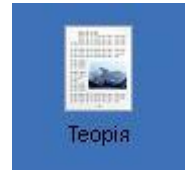

Рисунок 3.30

Рисунок 3.31

# 3.5.2. Створення та відправлення до бази даних НАІС відомостей про теоретичну підготовку

| Передумова<br>виконання сценарію | Відкрите вікно Теорія.                                                                                                    |
|----------------------------------|----------------------------------------------------------------------------------------------------|
| Мета виконання                   | Потрібно підготувати та відправити відомість про теоретичну підготовку бази даних                                                                                                    |
| сценарію                         | HAIC.                                                                                                    |
| Короткий зміст<br>сценарію       | <ol> <li>введення даних про основні відомості;</li> <li>введення даних про слухача;</li> <li>введення даних про часові значення заняття та загальна кількість годин занять;</li> <li>введення даних про спеціаліста та місце проведення заняття;</li> <li>підписання та відправлення відомості про теоретичну підготовку до бази даних НАІС.</li> </ol> |
| Всього аркушів 30                | Аркуш 18                                                                                                    |

Крок 1. У вікні **Теорія** натиснути кнопку Додати інформацію з теоретичної підготовки. Відобразиться екранна форма **Основі відомості** (рис. 3.32).

| Додати інформацію з тео  | аретичної підготовки 👝 🛌 |                |                  |  |
|--------------------------|--------------------------|----------------|------------------|--|
| Перегляд інформацію з те | оретичної підготовки     |                |                  |  |
|                          |                          | - No.          |                  |  |
|                          | е введіть дані           |                |                  |  |
|                          | - Основні відомості -    |                |                  |  |
|                          | Навчальнии закла         |                |                  |  |
|                          | Найменування:            |                |                  |  |
|                          | код ЄДРПОУ:              |                |                  |  |
|                          | Група №:                 |                |                  |  |
|                          |                          | О з підготовки | Э перепідготовки |  |
|                          | водіїв транспортних      |                |                  |  |
|                          | засобів категорії:       |                |                  |  |
|                          | Початок занять:          |                |                  |  |
|                          | Кінець занять:           |                |                  |  |
|                          |                          |                |                  |  |

Рисунок 3.32

Крок 2. Заповнити вручну поля Найменування, код ЄДРПОУ, Група №, тип підготовки, категорію навчання, Початок занять, Кінець занять та натиснути кнопку Продовжити. Відобразиться вікно діалогу, як показано на рис. 3.33.

| оспорти радоности                                         |                               |                  |  |
|-----------------------------------------------------------|-------------------------------|------------------|--|
| Навчальний закла                                          | А                             |                  |  |
| Найменування:                                             | Навчальний заклад             |                  |  |
| код ЄДРПОУ:                                               | 1234567890                    |                  |  |
| рупа №:                                                   | Ви лійсно Бажаєте продовжити? | Э перепідготовки |  |
| одіїв транспортних<br>асобів категорії:<br>Іочаток занять |                               |                  |  |
|                                                           | 31.12.2018                    |                  |  |

Рисунок 3.33

Крок 3. Натиснути кнопку Так. Відобразиться вікно Слухач (рис. 3.34).

| КП «АРМ «ДАІ Автошкола» | Модуль «Свідоцтва» |
|-------------------------|--------------------|
|-------------------------|--------------------|

| Прізвище:               |             |             |            |
|-------------------------|-------------|-------------|------------|
| Ім'я:                   |             |             |            |
| По батькові:            |             |             |            |
| Дата народження:        |             |             |            |
| INH:                    |             |             |            |
| Присутність на занятті: |             |             |            |
|                         | 🔘 присутній | 💿 відсутній |            |
| Закрити                 |             |             | Продовжити |

Рисунок 3.34

Крок 4. Заповнити вручну поля **Прізвище, Ім'я, По батькові, Дата народження, ІПН, Присутність на заняті** та натиснути кнопку <u>Продовжити</u>. Відобразиться вікно діалогу, як показано на рис. 3.35.

| Іван                          |                                                 |                                                                 |
|-------------------------------|-------------------------------------------------|-----------------------------------------------------------------|
|                               |                                                 |                                                                 |
| Ви дійсно бажаєте продовжити? |                                                 |                                                                 |
| 4                             |                                                 |                                                                 |
| Ні Так                        |                                                 |                                                                 |
|                               |                                                 |                                                                 |
| 🔾 присутни                    | 💿 відсутній                                     |                                                                 |
|                               | Іван<br>Ви дійсно бажаєте продовжити?<br>Ні Так | Іван<br>Ви дійсно бажаєте продовжити?<br>Ні Так.<br>О присутній |

Рисунок 3.35

Крок 5. Натиснути кнопку Так. Відобразиться вікно Часові значення заняття та загальна кількість годин занять (рис. 3.36).

| Дата заняття:                                    |         |
|--------------------------------------------------|---------|
| Час занять з:<br>Година:                         |         |
| Година:<br>Хвилини:<br>Час занять по:<br>Година: |         |
| Хвилини:                                         |         |
| Час занять по:                                   |         |
| Година:                                          |         |
|                                                  |         |
| хвилини:                                         |         |
| Загальна кількість годин:                        |         |
| Продовжити                                       | Закрити |

Рисунок 3.36

Крок 6. Заповнити вручну поля Дата заняття, Час занять з (Година, Хвилини), Час занять по (Година, Хвилини), Загальна кількість годин та натиснути кнопку Продовжити. Відобразиться вікно діалогу, як показано на рис. 3.37.

|--|

| КП «АРМ «ДАІ Автошкола» |
|-------------------------|
|-------------------------|

| 5.4                                   | <u> </u>          |
|---------------------------------------|-------------------|
|                                       |                   |
|                                       |                   |
| · · · · · · · · · · · · · · · · · · · | 0 - · H 0 - · - 0 |

| цата заняття:            | 01.01.2019                      |  |
|--------------------------|---------------------------------|--|
| ас занять з:             |                                 |  |
| одина:                   |                                 |  |
| вилини:                  | 9 Ви дійсно бажаєте продовжити? |  |
| ас занять по:            | ~                               |  |
| одина:                   | Ні Так                          |  |
| вилини:                  | 30                              |  |
| агальна кількість годин: | 2                               |  |

#### Рисунок 3.37

Крок 7. Натиснути кнопку Так. Відобразиться вікно Введення даних про спеціаліста та місце проведення занять (рис. 3.38).

| Спеціаліст             |    |
|------------------------|----|
| Трізвище:              |    |
| м'я:                   |    |
| 10 батькові:           |    |
| Чісце проведення занят | ra |
|                        |    |
|                        |    |

Рисунок 3.38

Крок 8. Заповнити вручну поля **Прізвище, Ім'я, По батькові, Місце проведення** заняття та натиснути кнопку <u>Продовжити</u>. Відобразиться вікно діалогу, як показано на рис. 3.39.

| Спеціаліст                               |                               |  |  |
|------------------------------------------|-------------------------------|--|--|
| Прізвище:                                | Василів                       |  |  |
| м'я:                                     | Василь                        |  |  |
| По батькові:<br>Місце проведення заняття | Ви дійсно бажаєте продовжити? |  |  |
|                                          | Ні Так                        |  |  |
|                                          | Hi Tax                        |  |  |

#### Рисунок 3.39

Крок 9. Натиснути кнопку Так. Відобразиться вікно Підтвердження відправлення даних до НАІС (рис. 3.40).

| Всього аркушів 30 | Аркуш 21 |
|-------------------|----------|

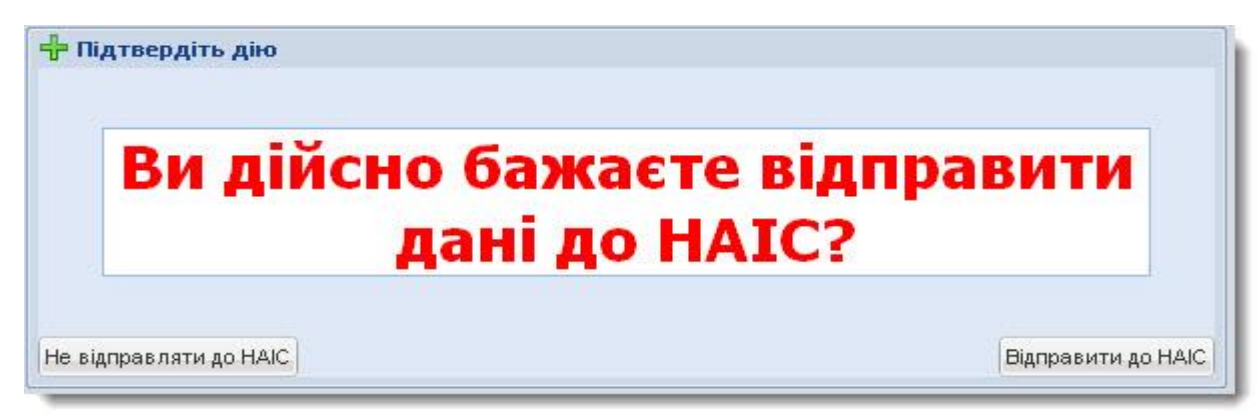

#### Рисунок 3.40

Крок 10. Натиснути кнопку Відправити до НАІС. Відобразиться вікно повідомлення, як показано на рис. 3.41. Натиснути кнопку <u>ОК</u>. Відбувається передача електронного документу до бази даних НАІС ДАІ.

**УВАГА!** Якщо діалогове вікно не відобразилося, документ не був збережений та відправлений до бази даних НАІС ДАІ. Виконайте повторно сценарій створення та відправлення відомості про теоретичне заняття (див. пп. 3.5.2).

| Ви лій | Повідомлення            | × правити |
|--------|-------------------------|-----------|
|        | 🔨 Операцію успішно заве | ершено    |
|        |                         | No.       |

Рисунок 3.41

# 3.5.3. Перегляд інформації про передані дані про теоретичну підготовку до НАІС ДДАІ

| Передумова         | 1. Відкрите вікно Теорія.                                                          |
|--------------------|------------------------------------------------------------------------------------|
| виконання сценарію | 2. Відомість про теорію доставлено до бази даних НАІС ДДАІ.                        |
| Мета виконання     | Переконатися, що відомість про теоретичну підготовку доставлено до бази даних НАІС |
| сценарію           | ДДАІ.                                                                              |

Крок 1. У вікні **Теорія** натиснути кнопку <u>Перегляд інформації з теоретичної</u> підготовки. Відобразиться екранна форма **Введіть дані** (рис. 3.42).

| КП «АРМ «ДАІ Автошкола» | Модуль «Свідоцтва» |
|-------------------------|--------------------|
|                         |                    |

| рія        |                                   |  |
|------------|-----------------------------------|--|
| Додати інс | оормацію з теоретичної підготовки |  |
| Перегляд і | формації з теоретичної підтотовки |  |
|            | 🔍 Введіть дані                    |  |
|            | Прізвище слухача:                 |  |
|            | Ім'я слухача:                     |  |
|            | По батькові слухача:              |  |
|            | Дата заняття:                     |  |
|            | Година занять з:                  |  |
|            | Хвилини занять з:                 |  |
|            | Година занять по:                 |  |
|            | Хвилини занять по:                |  |
|            | № групи:                          |  |
|            |                                   |  |

Рисунок 3.42

Крок 2. Заповнити поля Прізвище слухача, Ім'я слухача, По батькові слухача, Дата заняття, Година занять з, Хвилина занять з, Година занять по, № групи вручну.

Крок З. Натиснути кнопку Пошук. Відобразиться вікно Перегляд (рис. 3.43). Відомість про практичну підготовку матиме статус «Доставлений», що відображається у полі Статус, з зазначенням дати доставки електронної відомості (рис. 3.43). Закрити вікно Перегляд.

**УВАГА!** Поле Дата доставки містить важливу для користувача інформацію щодо дати успішної передачі створеного їм відомості про теоретичну підготовку.

| 1 | Гип запису               | Дата відправки     | Дата доставки     | Статус      |  |
|---|--------------------------|--------------------|-------------------|-------------|--|
| P | еестр теоретичних занять | Street and a local | 1010-1-02-1-02-02 | Доставлений |  |
|   |                          |                    |                   |             |  |
|   |                          |                    |                   |             |  |
|   |                          |                    |                   |             |  |
|   |                          |                    |                   |             |  |

Рисунок 3.43

## 3.6. Робота з модулем «Відомості про практичну підготовку»

# 3.6.1. Головне вікно модулю "Відомості про практичну підготовку"

Виконання кліку лівою клавішею миші на значку (рис. 3.44) на робочому столі користувача призводить до відкриття вікна **Практика** (рис. 3.45).

Модуль «Свідоцтва»

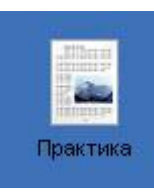

Рисунок 3.44

| Практика | 1                                        | × |
|----------|------------------------------------------|---|
| Дор      | ати інформацію про практичне керування   |   |
| Пер      | егляд інформації про практичне керування |   |
|          |                                          |   |
|          |                                          |   |
|          |                                          |   |
|          |                                          |   |
|          |                                          |   |
|          |                                          |   |
|          |                                          |   |
|          |                                          |   |

#### Рисунок 3.45

# 3.6.2. Створення та відправлення до бази даних НАІС відомостей про практичну підготовку

| Передумова                 |                                                                                                    |  |
|----------------------------|----------------------------------------------------------------------------------------------------|--|
| виконання сценарію         | Відкрите вікно практика.                                                                                                    |  |
| Мета виконання             | Потрібно підготувати та відправити відомість про практичну підготовку бази даних                                                                                                    |  |
| сценарію                   | HAIC.                                                                                                    |  |
| Короткий зміст<br>сценарію | <ol> <li>введення даних про слухача;</li> <li>введення даних про основні відомості;</li> <li>введення даних про часові значення заняття та загальна кількість годин занять;</li> <li>введення даних про спеціаліста та місце проведення заняття;</li> <li>ведення даних про транспортний засіб;</li> <li>підписання та відправлення відомості про практичну підготовку до бази даних НАІС.</li> </ol> |  |

Крок 1. У вікні **Практика** натиснути кнопку Додати інформацію з практичної підготовки. Відобразиться екранна форма Слухач (рис. 3.46).

КП «АРМ «ДАІ Автошкола» Модуль «Свідоцтва»

| ктика            |                                                                                    |                |                  |         |
|------------------|------------------------------------------------------------------------------------|----------------|------------------|---------|
| Додати інформа∟  | јю про практичне керування                                                         |                |                  |         |
| Перегляд інформа | ації про практичне керування                                                       |                |                  |         |
|                  | 🕂 Введіть дані                                                                     |                | <b>``</b>        |         |
|                  | Основні відомості<br>Навчальний закла,<br>Найменування:<br>код ЄДРПОУ:<br>Група №: | A              |                  |         |
|                  | водіїв транспортних<br>засобів категорії:<br>Початок занять:<br>Кінець занять:     | ) з підготовки | Э перепідготовки |         |
|                  | Продовжити                                                                         |                |                  | Закрити |

Рисунок 3.46

Крок 2. Виконати кроки 2–8 сценарію, див. пп. 3.5.2. Крок 3. Натиснути кнопку Так. Відобразиться вікно **Транспортний засіб** (рис. 3.47).

| Введіть дані           |            |
|------------------------|------------|
| Транспортний засіб     |            |
| Марка Т3:              |            |
| Модель Т3:             |            |
| Номерний знак:         |            |
| Причіп                 |            |
| Марка причіпа:         |            |
| Модель причіпа:        |            |
| Номерний знак причіпа: |            |
| Закрити                | Продовжити |

Рисунок 3.47

Крок 4. Заповнити вручну поля Марка ТЗ, Модель ТЗ, Номерний знак та/або за наявності причіпу також заповнити поля Марка причіпа, Модель причіпа, Номерний знак причіпа та натиснути кнопку Продовжити. Відобразиться вікно діалогу, як показано на рис. 3.48.

| КП «АРМ «ДАІ Автошкола» Мод | дуль «Свідоцтва» |
|-----------------------------|------------------|
|-----------------------------|------------------|

| Транспортний засіб     |                               |
|------------------------|-------------------------------|
| Марка ТЗ:              | BA3                           |
| Модель ТЗ:             | 2109                          |
| Номерний знак:         |                               |
| Причіп                 | Ви дійсно бажаєте продовжити? |
| Ларка причіпа:         | Ні Так                        |
| 1одель причіпа:        |                               |
| Чомерний знак причіпа; |                               |
|                        |                               |

Рисунок 3.48

Крок 5. Натиснути кнопку Так. Відобразиться вікно Підтвердження відправлення даних до НАІС (рис. 3.49).

| Зи дійсно бажа | сте відправити |
|----------------|----------------|
| лані до        | HATC?          |
| дані до        | D HAIC?        |

Рисунок 3.49

Крок 6. Натиснути кнопку Відправити до НАІС. Відобразиться вікно повідомлення, як показано на рис. 3.50. Натиснути кнопку ОК. Відбувається передача електронного документу до бази даних НАІС ДАІ.

**УВАГА!** Якщо діалогове вікно не відобразилося, документ не був збережений та відправлений до бази даних НАІС ДАІ. Виконайте повторно сценарій створення та відправлення відомості про практичне заняття (див. пп. 3.6.2).

| Ви дійс | Повідомлення | ити |
|---------|--------------|-----|
|         | V            |     |

Рисунок 3.50

# 3.6.3. Перегляд інформації про передані дані про практичну підготовку до НАІС ДДАІ

| Передумова         | 1. Відкрите вікно <b>Практика.</b>                                                |
|--------------------|-----------------------------------------------------------------------------------|
| виконання сценарію | 2. Відомість про практичну індготовку доставлено до бази даних наїс ддаї.         |
| Мета виконання     | Переконатися, що відомість про практичну підготовку доставлено до бази даних НАІС |
| сценарію           | ДДАІ.                                                                             |

Крок 1. У вікні **Практика** натиснути кнопку Перегляд інформації про практичне керування. Відобразиться екранна форма **Введіть дані** (рис. 3.51).

| актика       |                                 |       |
|--------------|---------------------------------|-------|
| Додати інфо  | рмацію про практичне керування  |       |
| Перегляд інф | ормації про практичне керування |       |
|              | 🔍 Введіть дані                  |       |
|              | Прізвище слухача:               |       |
|              | Хвилини занять по:<br>№ групи:  |       |
|              | Пошук                           | Закри |

Рисунок 3.51

Крок 2. Заповнити поля Прізвище слухача, Ім'я слухача, По батькові слухача, Дата заняття, Година занять з, Хвилина занять з, Година занять по, № групи вручну.

Крок 3. Натиснути кнопку Пошук. Відобразиться вікно Перегляд (рис. 3.52). Відомість про практичну підготовку матиме статус «Доставлений», що відображається у полі Статус, з зазначенням дати доставки електронної відомості (рис. 3.52). Закрити вікно Перегляд.

УВАГА! Поле Дата доставки містить важливу для користувача інформацію щодо дати успішної передачі створеного їм відомості про практичну підготовку.

| 1.3 | Тип запису               | Дата відправки | Дата доставки | Статус                                  |  |
|-----|--------------------------|----------------|---------------|-----------------------------------------|--|
| F   | Реестр практичних занять |                |               | Доставлений                             |  |
|     |                          |                |               | • • • • • • • • • • • • • • • • • • • • |  |
|     |                          |                |               |                                         |  |
|     |                          |                |               |                                         |  |

Рисунок 3.52

| Всього аркушів 30 | Аркуш 27 |
|-------------------|----------|
|                   |          |

## 4. ПОВІДОМЛЕННЯ ОПЕРАТОРУ

## 4.1. Навчальний заклад не знайдено

Виконується сценарій створення (див. пп. 3.4.2), анулювання (див. пп. 3.4.3) свідоцтва про закінчення навчального закладу або створення дублікату свідоцтва (див. пп. 3.4.4). Даного навчального закладу немає в базі даних ДАІ. У цьому випадку після натискання кнопки Відправити до НАІС відобразиться повідомлення, як показано на рис. 4.1.

| Помилк | a 🛛 🗙                         |   |
|--------|-------------------------------|---|
| 8      | Навчальний заклад не знайдено | I |
|        | ОК                            | J |

Рисунок 4.1

Натиснути кнопку ОК та перевірити дані закладу, що вводяться.

## 4.2. Спеціаліста навчального закладу не знайдено

Виконується сценарій створення (див. пп. 3.4.2), анулювання (див. пп. 3.4.3) свідоцтва про закінчення навчального закладу або створення дублікату свідоцтва (див. пп. 3.4.4). Даного спеціаліста немає в базі даних. У цьому випадку після натискання кнопки Відправити до НАІС відобразиться повідомлення, як показано на рис. 4.2.

| Помилк | a 🛛 🗙                                       |
|--------|---------------------------------------------|
| 8      | Спеціаліста навчального закладу не знайдено |
|        | ок                                          |
| _      |                                             |

Рисунок 4.2

Натиснути кнопку ОК та перевірити дані спеціаліста, що вводяться.

## 4.3. Слухач не зареєстрований в групі

Виконується сценарій створення (див. пп. 3.4.2), анулювання (див. пп. 3.4.3) свідоцтва про закінчення навчального закладу або створення дублікату свідоцтва (див. пп. 3.4.4). Даний слухач не зареєстрований у навчальній групі. У цьому випадку після натискання кнопки Відправити до НАІС відобразиться повідомлення, як показано на (рис. 4.3).

| Всього | аркуг  | нів | 30 |
|--------|--------|-----|----|
| DCDOIO | upityi |     | 50 |

| КП «АРМ «ДАІ Автошкол | a»            | Модуль «Свідоцтва»   |  |
|-----------------------|---------------|----------------------|--|
|                       |               |                      |  |
|                       | Помилка       | ×                    |  |
|                       | Слухач не зар | реєстрований в групі |  |

OK

Рисунок 4.3

Натиснути кнопку ОК та перевірити дані слухача, що вводяться.

## 4.4. Не задані обов'язкові параметри для ануляції свідоцтва про закінчення навчального закладу

Виконується сценарій анулювання свідоцтва про закінчення навчального закладу (див. пп. 3.4.3). Користувач не ввів всіх обов'язкових параметрів. У цьому випадку після натискання кнопки Відправити до НАІС відобразиться повідомлення, як показано на рис. 4.4.

|          | Не задані обов'язкові па | раметри для ануляції свідоцтва про за | кінчення навчального |
|----------|--------------------------|---------------------------------------|----------------------|
| <b>v</b> | закладу                  |                                       |                      |
|          |                          | ок                                    |                      |

Рисунок 4.4

Натиснути кнопку ОК та ввести решту даних.

## 4.5. Для заданих параметрів свідоцтва про закінчення не існує

Виконується сценарій анулювання свідоцтва про закінчення навчального закладу (див. пп. 3.4.3). Відповідного свідоцтва про закінчення навчального закладу немає в базі даних або воно було анульовано раніше. У цьому випадку після натискання кнопки Відправити до НАІС відобразиться повідомлення, як показано на рис. 4.5.

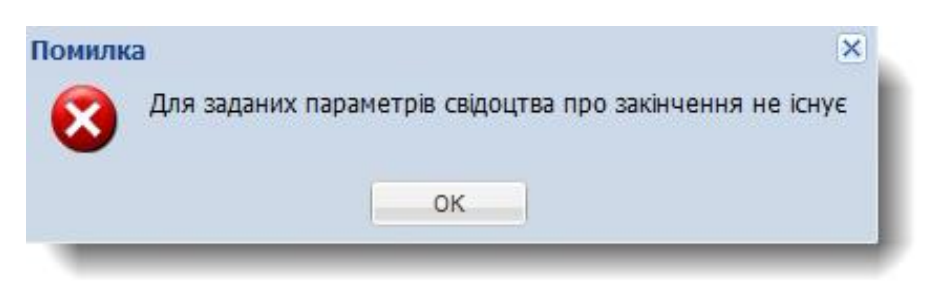

### Рисунок 4.5

Натиснути кнопку ОК та перевірити дані свідоцтва про закінчення закладу та здійснити пошук даних про анулювання даного свідоцтва.

| Всього аркушів 30 | Аркуш 29 |
|-------------------|----------|
|                   |          |

### 4.6. Невірно вказана категорія програми підготовки

Виконується сценарій створення (див. пп. 3.4.2), анулювання (див. пп. 3.4.3) свідоцтва про закінчення навчального закладу або створення дублікату свідоцтва (див. пп. 3.4.4). Користувач ввів категорію навчання, яка не відповідає даним зареєстрованої групи (або ввів дані недопустимого формату). У цьому випадку після натискання кнопки Відправити до НАІС відобразиться повідомлення, як показано на рис. 4.6.

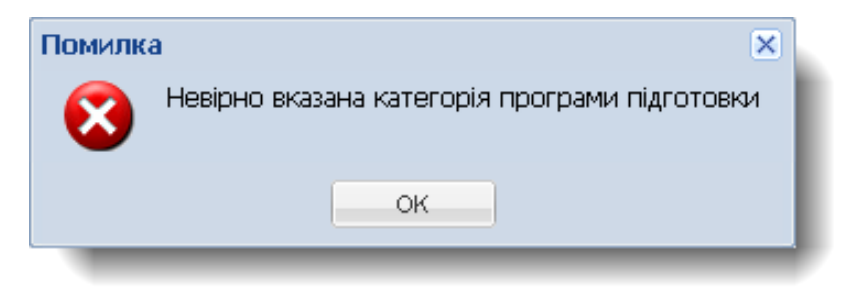

Рисунок 4.6

Натиснути кнопку ОК та ввести вірну категорію навчання.

| Всього аркушів 30 | Аркуш 30 |
|-------------------|----------|
|                   |          |